Meeting #22: HW3 will be due this Thursday Apr. 21; tips in previous class notes. Today we did CW8 which introduces two programming elements:

# What is a Case Structure?

We use it to perform different actions depending on whether a condition is satisfied or not, similar to an IF/THEN in a conventional programming language. **What is a Formula Node?** 

We use it to enter a formula as an expression, as in a conventional

### programming language.

| File Edit Operate Tools Browse Window   | Help<br>t I 1 1 1 1 1 1 1 1 1 1 1 1 1 1 1 1 1 1 | ? ₽ |
|-----------------------------------------|-------------------------------------------------|-----|
| Use of Case Structure<br>Your Name Date | e and Formula Node                              |     |
| но<br>+) 0.80                           | v0 exceeds limit                                |     |
| v0<br>€)6.00                            | time of flight (s)                              |     |
|                                         |                                                 |     |

1) In the Front Panel, place Two Numeric Controls for h0 and v0; one String Indicator (Controls/Text Indicators); and one Numeric Indicator for the Time of flight t. 2) In the Block Diagram produce the upper limit for v0 using the given formula (see E-syllabus) in term of h0. Note for the "Less?" operator (Functions/ Arithmetic&Comparison/Express Comparison): it is checking whether the upper terminal is less than the lower terminal, giving a result of true or false.

Numeric constants can be found under Functions/Arithmetic&Comparison/Express Numeric

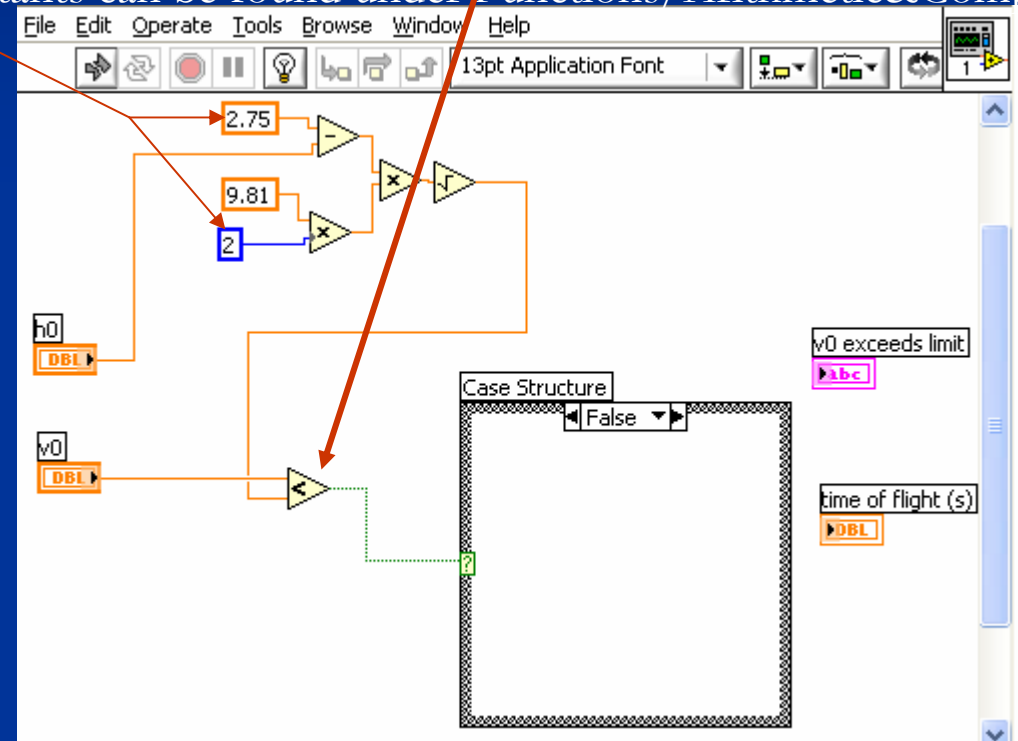

The case structure can be found in Functions/Exec Ctrl/Case Structure or All Functions/Structure. Note it has two windows: False and True. The result of the Less? Operator will dictate which window to use.

## 3) What is a String Constant?

Enter a String Constant (All Functions/String) to say Yes in the False window (when v0 Is NOT less than its maximum allowed value, then connect it to the String Indicator ("Vo exceeds limit"). And a Numeric Constant of 0 connected to the time of flight.

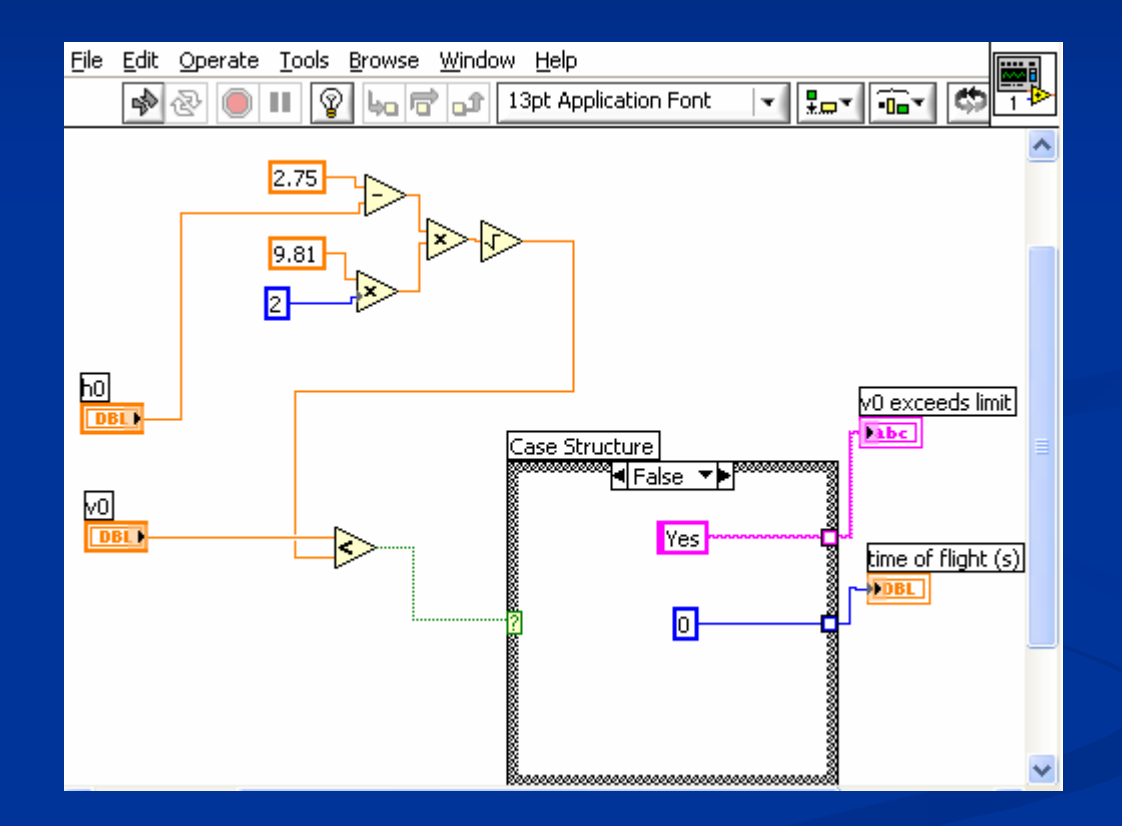

4) Switch to the True window, enter a Formula Node (All Functions/Structures); type in The formula as indicated in equation (2) in the link using "\*\*" for power (not "^" as In Excel). Enter a String Constant for to indicate NO then connect to String Indicator "v0 exceeds limit".

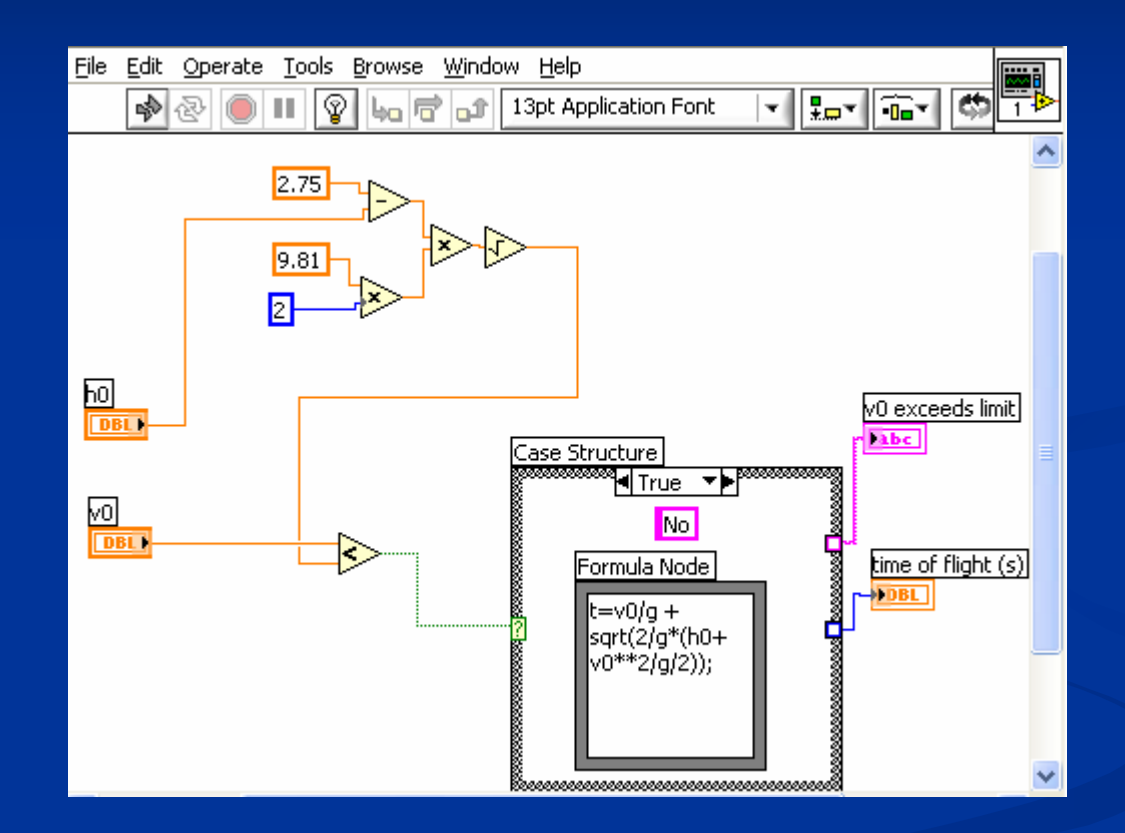

What is the meaning of the blank squares on the right border of the Case Structure?

5) To connect the Formula Node to the rest of the Diagram, right-click on the <u>left border</u> <u>Of the Formula Node, select Add Input</u>, an orange box appears, type in "v0", the same way as you refer to the initial speed in your formula within the Formula Node. Then repeat for "g" and "h0". Also right-click on the <u>right border of the Formula Node</u>, <u>select Add Output</u>, then type "t" in the orange box, remember to use the same variable as You refer to the time of flight in your expression within the Formula Node.

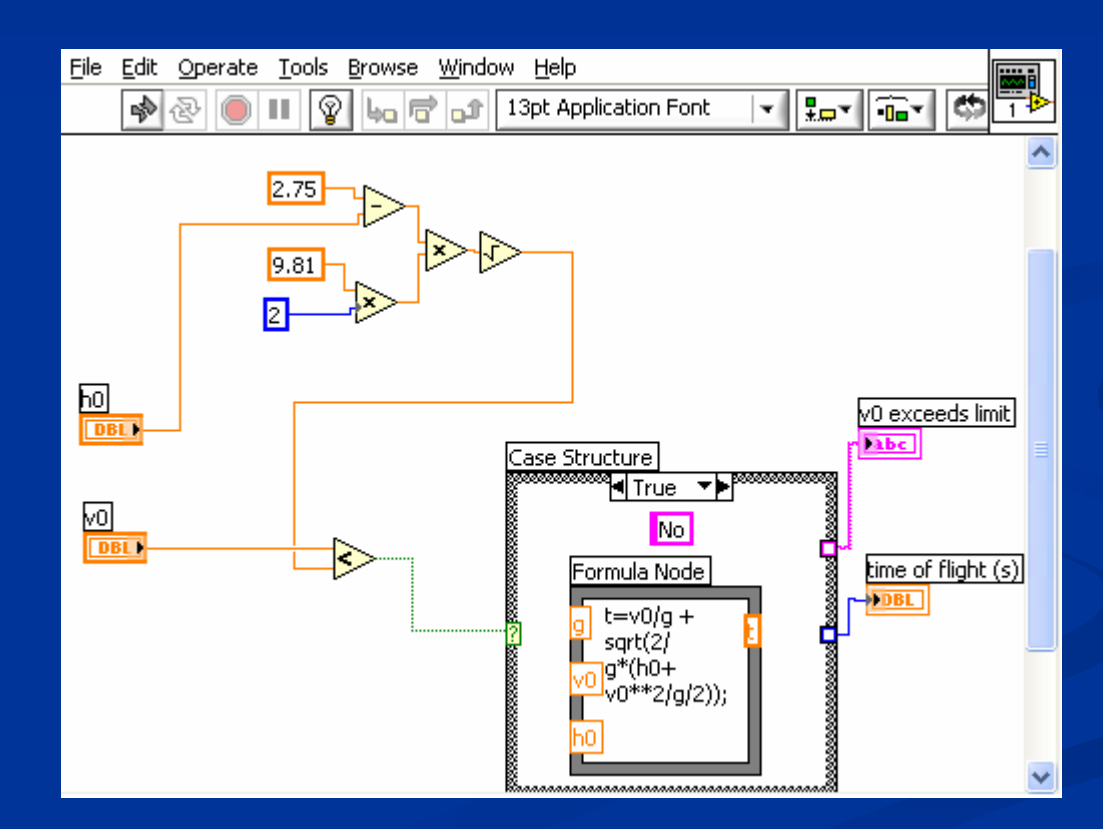

Why does the little square on the right side of the formula node has a thicker border?

6) Wire the "Inputs and Output" variables for the Formula Node as you defined in the Previous step to the corresponding elements in the Diagram as shown below. The "Run" button should become continuous now if you did not get any grammar Error. To check other type of hidden errors (non-grammar errors are not detected by the software) test the VI following step 7).

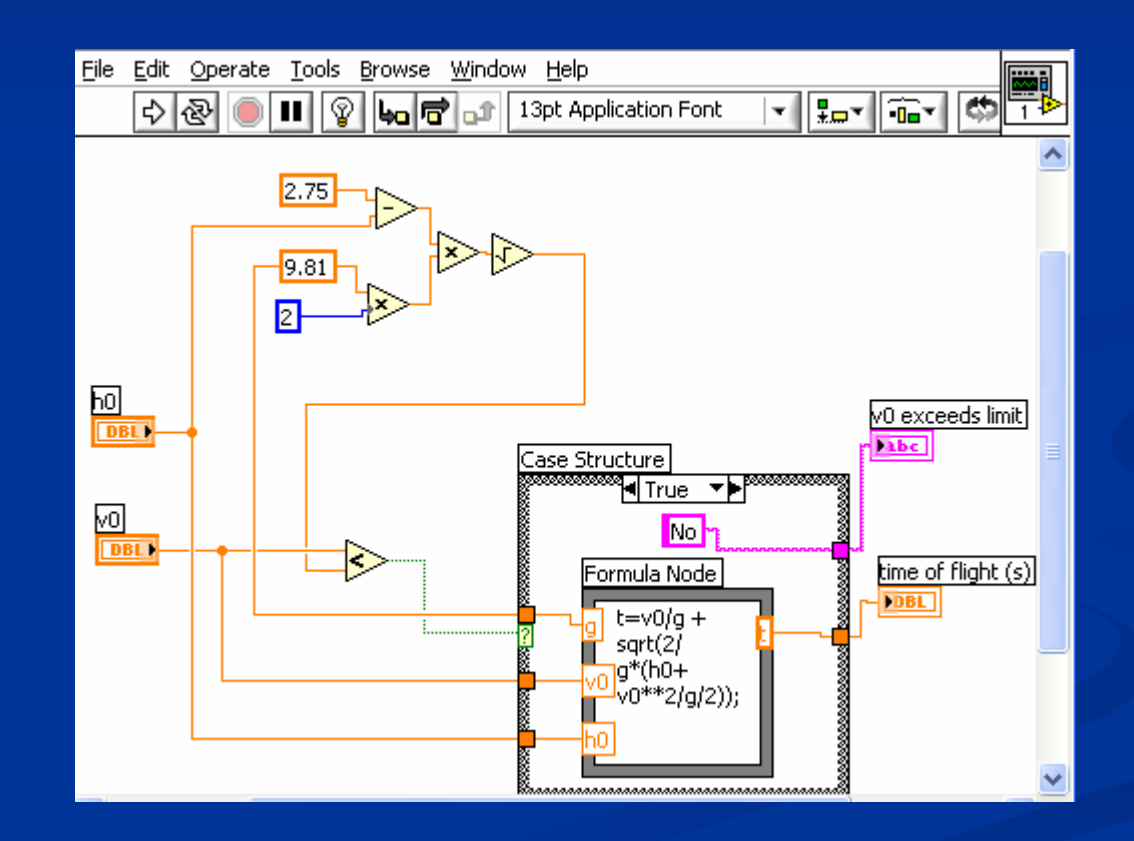

### 7) Why do I need to test the program?

The testing step is important to detect "hidden" errors or non-grammar errors which Cannot be detected by the software. You should get the same outputs for the inputs Shown below. Also in the link there is a table of different input values for a more Thorough testing. This constitutes CW8 that is due today (note the values you need to Use in the CW and do Operate/Save Current Values as Default before you save.

| Edit     Operate     Iools       Image: Construction of the second second seco | Browse Window Help |  |  |  |  |  |  |  |  |
|----------------------------------------------------------------------------------------------------|--------------------|--|--|--|--|--|--|--|--|
| Use of Case Structure and Formula Node                                                                                                    |                    |  |  |  |  |  |  |  |  |
| Your Name                                                                                                    | Date               |  |  |  |  |  |  |  |  |
| h0                                                                                                    | v0 exceeds limit   |  |  |  |  |  |  |  |  |
| 0.90                                                                                                    | Yes                |  |  |  |  |  |  |  |  |
|                                                                                                    |                    |  |  |  |  |  |  |  |  |
| vo                                                                                                    | time of flight (s) |  |  |  |  |  |  |  |  |
| 7.00                                                                                                    | 0.00               |  |  |  |  |  |  |  |  |
|                                                                                                    |                    |  |  |  |  |  |  |  |  |
|                                                                                                    |                    |  |  |  |  |  |  |  |  |
|                                                                                                    |                    |  |  |  |  |  |  |  |  |

### Background/Tips for HW3.10:

In a curve-fitting process you are trying to find a model that best describes a set of data. In the previous classworks (CW3 and CW4) we made models using linear, quadratic, and cubic functions. These functions are polynomials, i.e., if you try to find their roots or crossing points with the x-axis, you will get one, two, three, respectively. The number of roots is equal to the order of the polynomial. A function that can never touch the x-axis is the plain exponential function.

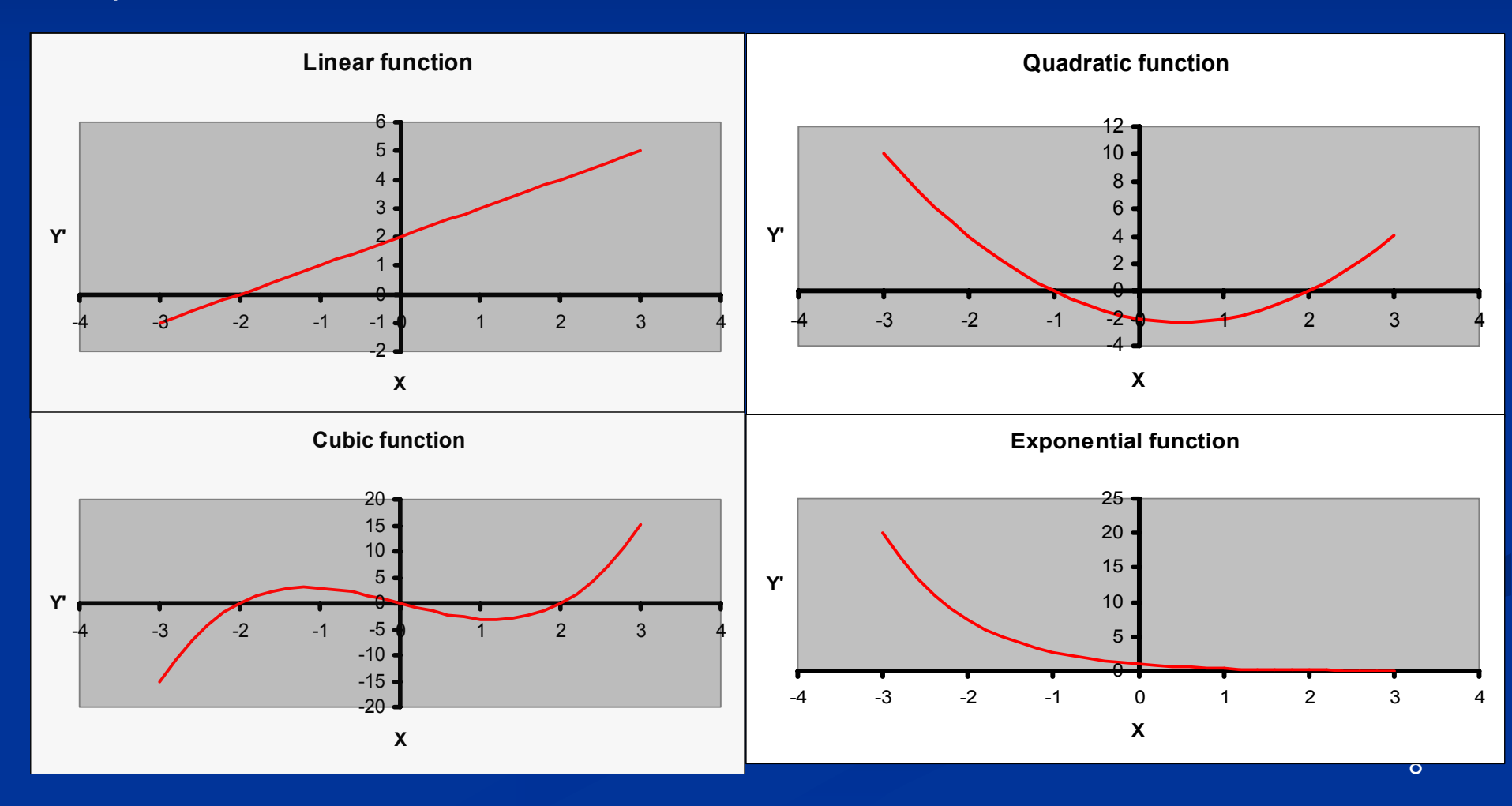

In CW5 we apply our curve-fitting process to a set of data (Ultrasonic Response versus the Metal Distance) from the National Institute of Standard website using a variable-amplitude exponential model: Y'=exp(-B1\*X)/(B2+B3\*X). The steps are indicated below, note a complete similarity with those used in a polynomial model (CW3 and CW4)

|                                                                   | Α                                                                                             | В                                                                                                    | С                                                                                                    | D                                                 | E          | F          |                                                                         | Α                                                                                                    | В                                                                                                    | С                                                                                                    | D                                                                                                    | E                                              | F                                                   |                                               |
|-------------------------------------------------------------------|-----------------------------------------------------------------------------------------------|----------------------------------------------------------------------------------------------------|----------------------------------------------------------------------------------------------------|---------------------------------------------------|------------|------------|-------------------------------------------------------------------------|----------------------------------------------------------------------------------------------------|----------------------------------------------------------------------------------------------------|----------------------------------------------------------------------------------------------------|----------------------------------------------------------------------------------------------------|------------------------------------------------|-----------------------------------------------------|-----------------------------------------------|
| 1                                                                 | Y (Notal                                                                                      | V /I Ithosophe                                                                                                    | 61,62,63                                                                                                    | Step 1                                            |            |            | 1                                                                       | V filotol                                                                                                    | V.I. Illuoneule                                                                                                    | b1, b2, b3                                                                                                    | Vieweed 64500                                                                                                    |                                                | Step                                                | 2                                             |
| 2                                                                 | Distance)                                                                                     | Responsel                                                                                                    | and values                                                                                                    |                                                   |            |            | 2                                                                       | A jinetai<br>Distance)                                                                                                    | r (Disasonic<br>Responsel                                                                                                    | and values                                                                                                    | 11=exp(-011-X)<br>//b2+b3*X1                                                                                                    |                                                |                                                     |                                               |
| 3                                                                 | 0.5                                                                                           | 92.9                                                                                                    | 1 🗲                                                                                                    | — b1 -                                            |            |            | 3                                                                       | 0.5                                                                                                    | 92.9                                                                                                    | 1                                                                                                    | (0.4043538)                                                                                                    | -                                              |                                                     | -                                             |
| 4                                                                 | 0.625                                                                                         | 78.7                                                                                                    | 0 🗲                                                                                                    | — b2 T                                            |            |            | 4                                                                       | 0.625                                                                                                    | 78.7                                                                                                    | 1                                                                                                    | 0.3293916                                                                                                    |                                                | 1.5                                                 |                                               |
| 5                                                                 | 0.75                                                                                          | 64.2                                                                                                    | 0 🗲                                                                                                    | — b3                                              |            |            | 5                                                                       | 0.75                                                                                                    | 64.2                                                                                                    | 1                                                                                                    | 0.2699237                                                                                                    | • س                                            | - ( <b>a</b>                                        |                                               |
| 6                                                                 | 0.075                                                                                         | 64.9                                                                                                    |                                                                                                    |                                                   |            |            | 6                                                                       | 0.875                                                                                                    | 64.9                                                                                                    |                                                                                                    | 0.2223264                                                                                                    | r - 4                                          | ∞рү ⊺                                               |                                               |
| 7                                                                 | 1                                                                                             | <del>\$</del> 7.1                                                                                                    |                                                                                                    |                                                   |            |            | 7                                                                       | 1                                                                                                    | 57.1                                                                                                    |                                                                                                    | 0.1839397                                                                                                    |                                                | -                                                   |                                               |
| 8                                                                 | - ar                                                                                          |                                                                                                    |                                                                                                    |                                                   |            |            | 8                                                                       | 1.05                                                                                                    | 12 2                                                                                                    |                                                                                                    | 0 1070045                                                                                                    |                                                |                                                     |                                               |
| 9                                                                 |                                                                                               | ľ                                                                                                    |                                                                                                    |                                                   |            |            | 9                                                                       | ⊺(a) In t                                                                                                    | his cell t                                                                                                    | уре                                                                                                    |                                                                                                    |                                                |                                                     | -                                             |
| 10                                                                | data                                                                                          | data                                                                                                    |                                                                                                    |                                                   |            |            | 10                                                                      | =eyn(-                                                                                                    | \$C\$3*A3                                                                                                    | WISC\$2                                                                                                    | 1+\$C\$5*A                                                                                                    | 31                                             |                                                     |                                               |
| 11                                                                | Med                                                                                           | ne tru                                                                                                    | ina ta n                                                                                                    | elate )                                           | ×          |            | 11                                                                      | - 44M1                                                                                                    |                                                                                                    | · / / / / / / / / / /                                                                                                    |                                                                                                    | •                                              |                                                     |                                               |
| 12                                                                |                                                                                               |                                                                                                    | ing io i                                                                                                    | cjure /                                           | <u> </u>   |            | 12                                                                      | This gi                                                                                                    | ves Y'w                                                                                                    | hen X I                                                                                                    | s in A3 us                                                                                                    | sing ai                                        | า                                                   |                                               |
| 13                                                                | _ to Y                                                                                        | using a                                                                                                    | a model                                                                                                    | where                                             |            |            | 13                                                                      | expone                                                                                                    | ential mo                                                                                                    | del                                                                                                    |                                                                                                    |                                                |                                                     |                                               |
| 14                                                                | - 10-                                                                                         |                                                                                                    | Stand Inc.                                                                                                    |                                                   | <u> </u>   |            | 14                                                                      |                                                                                                    |                                                                                                    |                                                                                                    |                                                                                                    |                                                |                                                     |                                               |
| 15                                                                | Y = 6                                                                                         | exp(-b)                                                                                                    | L^X)/(D/                                                                                                    | 2+03^2                                            | ()         | -          | 15                                                                      |                                                                                                    |                                                                                                    |                                                                                                    |                                                                                                    |                                                |                                                     |                                               |
|                                                                   |                                                                                               |                                                                                                    |                                                                                                    |                                                   |            |            |                                                                         | -                                                                                                    |                                                                                                    |                                                                                                    |                                                                                                    |                                                |                                                     |                                               |
| -                                                                 | С                                                                                             | D                                                                                                    | E                                                                                                    | F                                                 | G          | H .        |                                                                         | С                                                                                                    | D                                                                                                    | E                                                                                                    | F                                                                                                    | (                                              | 3                                                   | н                                             |
| 1                                                                 | С<br>b1,b2,b3<br>диязаев                                                                      | D<br>Y°=exp(-b1*X)                                                                                                    | E<br>In this<br>column:                                                                                                    | F                                                 | с<br>tep 3 | н          | 1                                                                       | С<br>b1,b2,b3<br>guesses                                                                                                    | D<br>Y°=exp(-b1*X)                                                                                                    | E<br>In this<br>column:                                                                                                    | F<br>In this cell:<br>param <del>e</del> ter                                                                                           | (<br>5<br>s.                                   | ₃<br>tep 4                                          | н<br>4                                        |
| 1                                                                 | C<br>b1,b2,b3<br>guesses<br>and values                                                        | D<br>Y'=exp(-b1*X)<br>/(b2+b3*X)                                                                                                    | E<br>In this<br>column:<br>(Y'-Y)-                                                                                              | F<br>S                                            | в<br>tep 3 | Η          | 1                                                                       | C<br>b1,b2,b3<br>guesses<br>and values                                                                                                  | D<br>Y*=exp(-b1*X)<br>/(b2+b3*X)                                                                                                    | E<br>In this<br>calumn:<br>(Y'-Y)                                                                                                    | F<br>In this cell:<br>parameter<br>the Std. De                                                                                         | (<br>5<br>s.<br>ev.                            | 3<br>tep 4                                          | н<br>4                                        |
| 1                                                                 | C<br>b1,b2,b3<br>guesses<br>and values<br>1                                                   | D<br>Y*=exp(-b1*X)<br>/(b2+b3*X)<br>0.4043538                                                                                                    | E<br>In this<br>column:<br>(Y'-Y)-<br>(8555.4446)                                                                               | F<br>St                                           | с<br>tep 3 | Η          | 1 2 3                                                                   | C<br>b1,b2,b3<br>guesses<br>and values<br>1                                                                                             | D<br>Y*=exp(-b1*X)<br>/(b2+b3*X)<br>0.4043538                                                                                                    | E<br>In this<br>column:<br>(Y'-Y) <sup>*</sup><br>8555,444                                                                                                    | F<br>In this cell:<br>parameter<br>the Std. De<br>16 (1461.921                                                                         | 0<br>5<br>s.<br>sv.<br>62                      | 3<br>tep 4                                          | н<br>1                                        |
| 1<br>2<br>3<br>4                                                  | C<br>b1,b2,b3<br>guessee<br>and values<br>1<br>1                                              | D<br>Y*=exp(-b1*X)<br>(lb2+b3*X)<br>0.4043538<br>0.3293916                                                                                                    | E<br>In this<br>column:<br>(Y'-Y)<br>8555,4440<br>6141,9523                                                                     | Г<br>(b)                                          | G<br>tep 3 | H C        | 1<br>2<br>3<br>4                                                        | C<br>b1,b2,b3<br>guesses<br>and values<br>1<br>1                                                                                        | D<br>Y*=exp(-b1*X)<br>(lb2+b3*X)<br>0.4043538<br>0.3293916                                                                                        | E<br>In this<br>column:<br>(Y'-Y) <sup>1</sup><br>8555.444<br>6141.952                                                                                                    | F<br>In this cell:<br>parameter<br>the Std. De<br>16 (1461.921                                                                         | 0<br>5<br>s.<br>sv.<br>62                      | 3<br>tep 4                                          | н<br>1                                        |
| 1<br>2<br>3<br>4<br>5                                             | C<br>b1,b2,b3<br>guesses<br>and values<br>1<br>1<br>1                                         | D<br>Y*=exp(-b1*X)<br>(b2+b3*X)<br>0.4043538<br>0.3293916<br>0.2699237                                                                                                    | E<br>In this<br>calumn:<br>(Y'-Y)<br>8555.4446<br>6141.9523<br>4087.0547                                                        | F<br>S<br>(b)<br>copy                             | G<br>tep 3 | н <u>с</u> | 1<br>2<br>3<br>4<br>5                                                   | C<br>b1,b2,b3<br>guessee<br>and values<br>1<br>1<br>1                                                                                   | D<br>Y'=exp(-b1*X)<br>(lp2+b3*X)<br>0.4043538<br>0.3293916<br>0.2699237                                                                           | E<br>In this<br>calumn:<br>(Y'-Y) <sup>1</sup><br>8555,444<br>6141,952<br>4087,654                                                                                                    | F<br>In this cell:<br>parameter<br>the Std. De<br>16 (1461.921                                                                         | (<br>5<br>s.<br>sv.<br>62                      | tep 4                                               | н<br>1                                        |
| 1<br>2<br>3<br>4<br>5<br>6                                        | C<br>b1,b2,b3<br>guessee<br>and values<br>1<br>1<br>1                                         | D<br>Y'=exp(-b1*X)<br>(b2+b3*X)<br>0.4043538<br>0.3293916<br>0.2699237<br>0.2223264                                                                                                    | E<br>In this<br>calumn:<br>(Y'-Y)-<br>(8555.4446)<br>(6141.9523)<br>4087.0547<br>4183.2015                                      | F<br>S<br>(b)<br>copy                             | G<br>tep 3 | н <u>с</u> | 1<br>2<br>3<br>4<br>5<br>6                                              | C<br>b1, b2, b3<br>guesses<br>and values<br>1<br>1<br>1                                                                                 | D<br>Y'=exp(-b1*X)<br>(b2+b3*X)<br>0.4043538<br>0.3293916<br>0.2699237<br>0.2223264                                                               | E<br>In this<br>column:<br>(Y'-Y) <sup>1</sup><br>8555,444<br>6141,952<br>4087,854<br>4087,854<br>4183,201                                                                                                    | F<br>In this cell:<br>parameter<br>the Std. De<br>16 (1461.921<br>23<br>17<br>15                                                       | (<br>5<br>s.<br>w.<br>62                       | ₃<br>tep ₄                                          | н<br>1<br>                                    |
| 1<br>2<br>3<br>4<br>5<br>6<br>7                                   | C<br>b1,b2,b3<br>guesses<br>and values<br>1<br>1                                              | D<br>Y*=exp(-b1*X)<br>(b2+b3*X)<br>0.4043538<br>0.3293916<br>0.2699237<br>0.2223264<br>0.1839397                                                                                                    | E<br>In this<br>calumn:<br>(Y'-Y)-<br>(8555.4446)<br>(6141.9523)<br>4087.0547<br>4183.2015<br>3930.4379                         | F<br>Si<br>(b)<br>copy                            | G<br>tep 3 |            | 1<br>2<br>3<br>4<br>5<br>6<br>7                                         | C<br>b1,b2,b3<br>guesses<br>and values<br>1<br>1<br>1<br>1                                                                              | D<br>Y*=exp(-b1*X)<br>(b2+b3*X)<br>0.4043538<br>0.3293916<br>0.2699237<br>0.2223264<br>is cell                                                    | E<br>In this<br>column:<br>(Υ'-Υ) <sup>1</sup><br>8555.444<br>6141.952<br>4087.654<br>4087.654<br>4183.201<br><b>1γpe</b>                                                                                                    | F<br>In this cell:<br>parameter<br>the Std. De<br>16 (1461.921<br>23<br>17<br>15<br><b>= avera</b>                                     | 5<br>8.<br>62<br>9e(E)                         | •<br><b>tep 4</b><br>3:E2:                          | н<br>4<br>——————————————————————————————————— |
| 1<br>2<br>3<br>4<br>5<br>6<br>7<br>8                              | C<br>b1,b2,b3<br>guesses<br>and values<br>1<br>1<br>1                                         | D<br>Y*=exp(-b1*X)<br>/(b2+b3*X)<br>0.4043538<br>0.3293916<br>0.2699237<br>0.2223264<br>0.1839397<br>n this (                                                                                                    | E<br>In this<br>column:<br>(Y'-Y)-<br>(8555.4446)<br>16141.9523<br>4087.0547<br>4183.2015<br>3939 4379<br>cell type             | F<br>Si<br>(b)<br>copy                            | G<br>tep 3 | H C        | 1<br>2<br>3<br>4<br>5<br>6<br>7<br>8                                    | C<br>b1,b2,b3<br>guesses<br>and values<br>1<br>1<br>1<br>1<br>1                                                                         | D<br>Y*=exp(-b1*X)<br>(/b2+b3*X)<br>0.4043538<br>0.3293916<br>0.2699237<br>0.2223264<br>is cell                                                   | E<br>In this<br>column:<br>(Y'-Y) <sup>1</sup><br>8555,444<br>6141,952<br>4087,654<br>4087,654<br>4097,654<br>4097,654<br>4097,654<br>4097,654<br>4097,654<br>4097,655<br>4047,654<br>4097,654<br>4097,654<br>4007,654<br>4007,6555,554<br>4007,6555,5555,554<br>4007,6555,5555       | F<br>In this cell:<br>parameter<br>the Std. De<br>16 (1461.921<br>23<br>17<br>15<br><b>= avera</b>                                     | 5<br>82<br>9 <b>e(E</b> :                      | •<br><b>tep                                    </b> | н<br>4<br>16)                                 |
| 1<br>2<br>3<br>4<br>5<br>6<br>7<br>8<br>9                         | C<br>b1,b2,b3<br>guesses<br>and values<br>1<br>1<br>1<br>1<br>(a) II                          | P Y*=exp(-b1*%)<br>(\b2+b3*X) 0.4043538 0.3293916 0.2293916 0.2223264 0.1839397 1.1839397 1.1839397 1.1839397 1.1839397 1.1839397 1.1839397 1.1839397 1.1839397 1.1839397 1.1839397 1.1839397 1.1839397 1.1839397 1.1839397 1.1839397 1.1839397 1.1839397 1.1839397 1.1839397 1.1839397 1.1839397 1.1839397 1.1839397 1.1839397 1.1839397 1.1839397 1.1839397 1.1839397                                                                                                    | E<br>In this<br>column:<br>(Y'-Y)-<br>8555.4448<br>6141.9523<br>4087.0547<br>4183.2015<br>3939.4379<br>cell type                | F<br>Si<br>(b)<br>copy                            | G<br>tep 3 |            | 1<br>2<br>3<br>4<br>5<br>6<br>7<br>7<br>8<br>9                          | C<br>b1,b2,b3<br>guesses<br>and values<br>1<br>1<br>1<br><b>In th</b><br><b>This g</b>                                                  | D<br>Y <sup>*</sup> =exp(-b1*X)<br>(\b2+b3*X)<br>0.4043538<br>0.3293916<br>0.2699237<br>0.2223264<br>is cell<br>jives th                          | E<br>ln this<br>column:<br>(Y'-Y)<br>8555,444<br>6141,952<br>4087,654<br>4087,654<br>4087,554<br>4087,554<br>4087,654<br>4087,654<br>4087,654<br>4087,654<br>4087,654<br>4087,654<br>4087,654<br>4087,654<br>4087,654<br>4097,654<br>4097,654<br>4007,654<br>4007,6555,654<br>4007,6554<br>4007,654<br>4007,654<br>4007,655           | F<br>In this cell:<br>parameter<br>the Std. De<br>16 (1461.921<br>3<br>17<br>15<br><b>=avera</b><br>meter <i>s</i>                     | 5<br>5<br>62<br>ge(E:<br>, the                 | ₃<br><b>tep                                    </b> | н<br>4<br>16)                                 |
| 1<br>2<br>3<br>4<br>5<br>6<br>7<br>7<br>8<br>9<br>10              | C<br>b1,b2,b3<br>guesses<br>and values<br>1<br>1<br>1<br>(a) I1<br>=(D3                       | P Y*=exp(-b1*X)<br>(b2+b3*X) 0.4043538 0.3293916 0.2293966 0.2223264 0.1839397 n this -B3)^2                                                                                                    | E<br>In this<br>column:<br>(Y'-Y)<br>8555.4448<br>6141.9523<br>4087.0547<br>4183.2015<br>3939.4379<br>cell type                 | F<br>S<br>(b)<br>copy                             | G<br>tep 3 |            | 1<br>2<br>3<br>4<br>5<br>6<br>7<br>8<br>9<br>10                         | c<br>b1,b2,b3<br>guesses<br>and values<br>1<br>1<br>1<br><b>In th</b><br><b>This g</b>                                                  | D<br>Y=exp(b1*X)<br>(b2+b3*X)<br>0.4043538<br>0.3293916<br>0.2699237<br>0.2223264<br>is cell<br>ives th<br>tion bet                               | E<br>In this<br>column:<br>(Y'-Y)<br>8555,444<br>6141,952<br>4087,854<br>4087,854<br>4087,854<br>4183,201<br><b>type</b><br>e paral                                                                                                    | F<br>In this cell:<br>parameter<br>the Std. De<br>16 (1461.921<br>3<br>17<br>15<br><b>=avera</b><br>meter <i>s</i> ,<br>model V        | 5<br>s.<br>b2<br>62<br>ge(E:<br>, the<br>' and | tep 4 3:E2:                                         | 4<br>16)                                      |
| 1<br>2<br>3<br>4<br>5<br>6<br>7<br>8<br>9<br>10<br>11             | C<br>b1,b2,b3<br>guesses<br>and values<br>1<br>1<br>1<br>(a) Iu<br>= (D3<br>- This            | D<br>Y=exp(-b1*X)<br>(b2+b3*X)<br>0.4043538<br>0.3293916<br>0.2223264<br>0.1839397<br>0.2223264<br>0.1839397<br>0.1839397<br>0.223364<br>0.1839397<br>0.223364<br>0.223364<br>0.22364<br>0.22364<br>0.22364<br>0.22364<br>0.22364<br>0.22364<br>0.22364<br>0.22364<br>0.22364<br>0.22364<br>0.22364<br>0.22364<br>0.22364<br>0.22364<br>0.22364<br>0.264<br>0.264<br>0.264<br>0.264<br>0.265<br>0.265<br>0                                                                                                    | E<br>In this<br>calumn:<br>(Y'-Y)-<br>(8555.4446<br>(6141.9523)<br>4087.0547<br>4183.2015<br>3939 4379<br>cell type<br>the devi | F<br>S<br>(b)<br>copy<br>z                        | G<br>tep 3 | H C        | 1<br>2<br>3<br>4<br>5<br>6<br>7<br>8<br>9<br>10<br>11                   | c<br>b1, b2, b3<br>guesses<br>and values<br>1<br>1<br>1<br>1<br>1<br>1<br>1<br>1<br>1<br>1<br>1<br>1<br>1<br>1<br>1<br>1<br>1<br>1<br>1 | D<br>Y'=exp(-b1*X)<br>(b2+b3*X)<br>0.4043538<br>0.3293916<br>0.2699237<br>0.2223264<br>is cell<br>is cell<br>gives th<br>tion bet                 | E<br>In this<br>calumn:<br>(Y'-Y)<br>8555.444<br>6141.952<br>4082.054<br>4082.054<br>4084.054<br>4082.054<br>4082.054<br>4094.054<br>4094.0555.054<br>4094.054<br>4095.054<br>4095.054<br>4095.054            | F<br>In this cell:<br>parameter<br>the Std. De<br>16 (1461.921<br>17<br>15<br><b>= avera</b><br>meter <i>s</i> ,<br>model V            | 5<br>82<br>62<br>ge(E3<br>, the<br>' and       | ₃<br>tep 4<br>3:E2:<br>data                         | 4<br>16)                                      |
| 1<br>2<br>3<br>4<br>5<br>6<br>7<br>8<br>9<br>10<br>11<br>12       | C<br>b1,b2,b3<br>guesses<br>and values<br>1<br>1<br>1<br>(a) In<br>=(D3-<br>This              | D<br>Y <sup>*</sup> =exp(-b1*X)<br>(b2+b3*X)<br>0.4043538<br>0.3293916<br>0.2699237<br>0.2223264<br>0.1839397<br><b>1.1839397</b><br><b>1.1839397</b><br><b>1.1939</b><br><b>1.1939</b><br><b></b> | E<br>In this<br>column:<br>(Y'-Y)-<br>(8555.4446<br>16141.9523<br>4087.0547<br>4183.2015<br>3239.4379<br>cell type<br>the devi  | F<br>S<br>(b)<br>copy<br>z                        | G<br>tep 3 | H C        | 1<br>2<br>3<br>4<br>5<br>6<br>7<br>8<br>9<br>9<br>10<br>11<br>12        | c<br>b1,b2,b3<br>guesses<br>and values<br>1<br>1<br>1<br>1<br><b>In th</b><br><b>This g</b><br><b>de</b> viat                           | D<br>Y <sup>*</sup> =exp(-b1*X)<br>(/b2+b3*X)<br>0.4043538<br>0.3293916<br>0.2699237<br>0.2223264<br>is cell<br>ives th<br>tion bet               | E<br>In this<br>column:<br>(Y'-Y) <sup>1</sup><br>8555,444<br>6141,952<br>4087,654<br>4087,654<br>4097,654<br>4097,654<br>4097,654<br>4097,654<br>4097,654<br>4097,654<br>4097,654<br>4097,654<br>4097,654<br>4097,654<br>4097,654<br>4097,654<br>4097,654<br>4097,654<br>4097,654<br>4097,654<br>4097,654<br>4097,654<br>4097,654<br>4097,654<br>4097,654<br>4007,654<br>4007,6546<br>4007,6546<br>4007,6546<br>4007,6546<br>4007,6556<br>4007,6546<br>4007,6556<br>4000 | F<br>In this cell:<br>parameter<br>the Std. De<br>16 (1461.921)<br>17<br>15<br><b>= averag</b><br>meter <i>s</i> ,<br>model <b>y</b> ' | 5<br>8.<br>62<br>62<br>ge(E:<br>, the<br>' and | s<br>tep 4<br>3:E2:<br>data                         | μ<br>4<br>16)<br>γ                            |
| 1<br>2<br>3<br>4<br>5<br>6<br>7<br>8<br>9<br>10<br>11<br>12<br>13 | c<br>b1,b2,b3<br>guesses<br>and values<br>1<br>1<br>1<br>1<br>(a) In<br>=(D3<br>This<br>the r | D<br>Y <sup>*</sup> =exp(-b1*X)<br>(b2+b3*X)<br>0.4043538<br>0.3293916<br>0.2699237<br>0.2223264<br>0.1839397<br><b>0.2223264</b><br>0.1839397<br><b>1.1839397</b><br><b>1.1839397</b><br><b>1.183937</b><br><b>1.183937</b><br><b>1.183937</b><br><b>1.183937</b><br><b>1.183937</b><br><b>1.183937</b><br><b>1.183937</b><br><b>1.183937</b><br><b>1.183937</b><br><b>1.183937</b><br><b>1.183937</b><br><b>1.183937</b><br><b>1.183937</b><br><b>1.183937</b><br><b>1.183957</b><br><b>1.183957</b><br><b>1.1839577</b><br><b>1.1839577</b><br><b>1.1839777</b><br><b>1.18397777</b><br><b>1.1839777777777777777777777777777777777777</b>                                                                                                    | E<br>In this<br>column:<br>(Y'-Y)-<br>(8555.4440<br>16141.9523<br>4087.0547<br>4183.2015<br>3939 4379<br>cell type<br>cell type | F<br>S<br>(b)<br>copy<br>e<br>iation b<br>he date | G<br>tep 3 | H C        | 1<br>2<br>3<br>4<br>5<br>6<br>7<br>8<br>9<br>10<br>11<br>11<br>12<br>13 | c<br>b1,b2,b3<br>guesses<br>and values<br>1<br>1<br>1<br>1<br><b>In th</b><br><b>This g</b><br>deviat                                   | D<br>Y <sup>*</sup> =exp(-b1*X)<br>(/b2+b3*X)<br>0.4043538<br>0.3293916<br>0.2699237<br>0.2223264<br>is cell<br>gives th<br>tion bet<br>0.0170474 | E<br>In this<br>column:<br>(Y'-Y)<br>8555.444<br>6141.952<br>4087.52<br>4087.52<br>4087.52<br>4087.52<br>4087.52<br>4087.52<br>4087.52<br>4087.52<br>4087.52<br>5<br>4087.52<br>4087.52<br>4087.52<br>5<br>4087.52<br>4087.52<br>40<br>40<br>40<br>40<br>40<br>40<br>40<br>40<br>40<br>40<br>40<br>40<br>40                                                                                                    | F<br>In this cell:<br>parameter<br>the Std. De<br>16 (1461.921<br>33<br>17<br>15<br><b>=averag</b><br>meter <i>s</i> ,<br>model V      | 5<br>5<br>62<br>ge(E:<br>, the<br>' and        | s<br>tep 4<br>3:E2:<br>data                         | 4<br>16)<br>y                                 |

|    | В                       | С        | D         | E          | F            | G          | н                   | 1 -     |
|----|-------------------------|----------|-----------|------------|--------------|------------|---------------------|---------|
| 1  | (α) In G                | 93 type  | 0         |            | this<br>II · | St         | ер 5                |         |
|    | ( <b>b)</b> In C        | G4 type  | =G3+0     | .1         | et<br>St     | ter<br>td. |                     |         |
| 2  | (c) Copy                | to 65-   | 677. unti | l vou get  | 7.2          | X Y        |                     |         |
| 3  | - 7 - 1 - 1 - 1         | 19       | - 575     | 1 0000     | 001          | 22 0       | (1.000¢             | 🍋 (e) 📃 |
| 4  | (a) in F                | 13 туре  | FEAR      | ~(-\$C\$3° | G3J          | 0.1        | (c) $\frac{26}{26}$ |         |
| 5  | - (\$C\$4+)             | \$C\$5*G | (3)       |            |              | 0.2        | 23                  | Copy    |
| 6  | 140411                  | 4040 0   | M         |            |              | 0.3        | 99 very             | )       |
| 7  | _ <mark>(e)</mark> Copy | to H4-   | H77       |            |              | 0.4        | 0.4788              | }       |
| θ  | 43.3                    |          | 0.1278355 | 1863.879   |              | 0.5        | 0.4044              |         |
| 9  | 31.1                    |          | 0.0631905 | 963.28354  |              | 0.6        | 0.3430              | )       |
| 10 | 23.6                    |          | 0.0324305 | 555,43033  |              | 0.7        | 0.2921              |         |

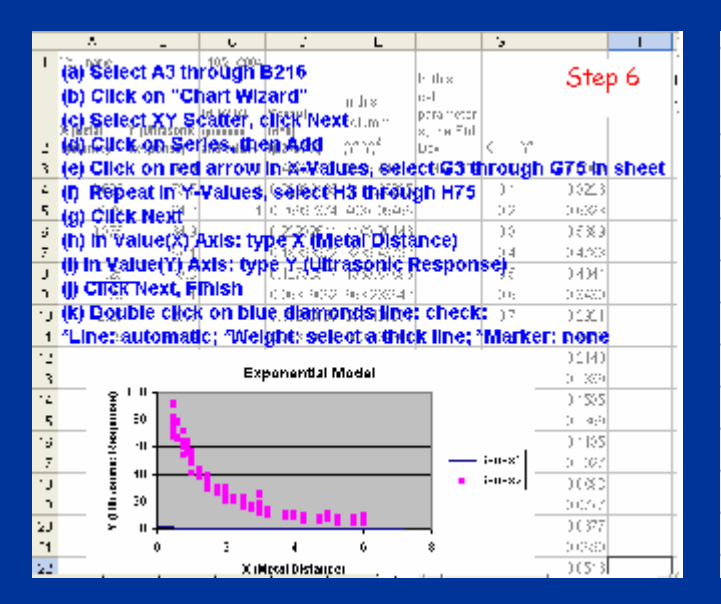

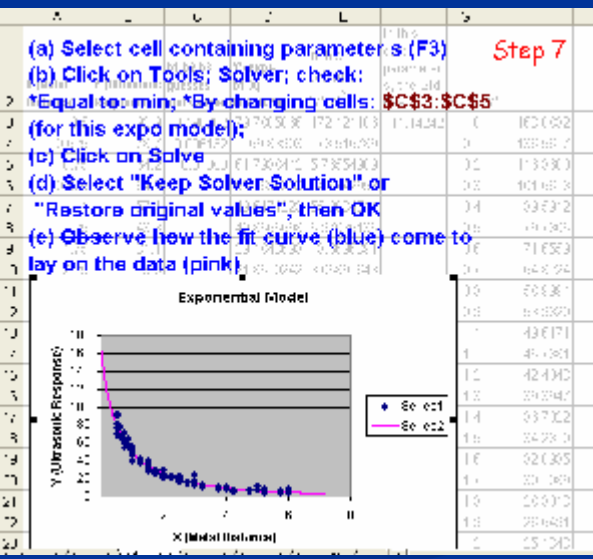

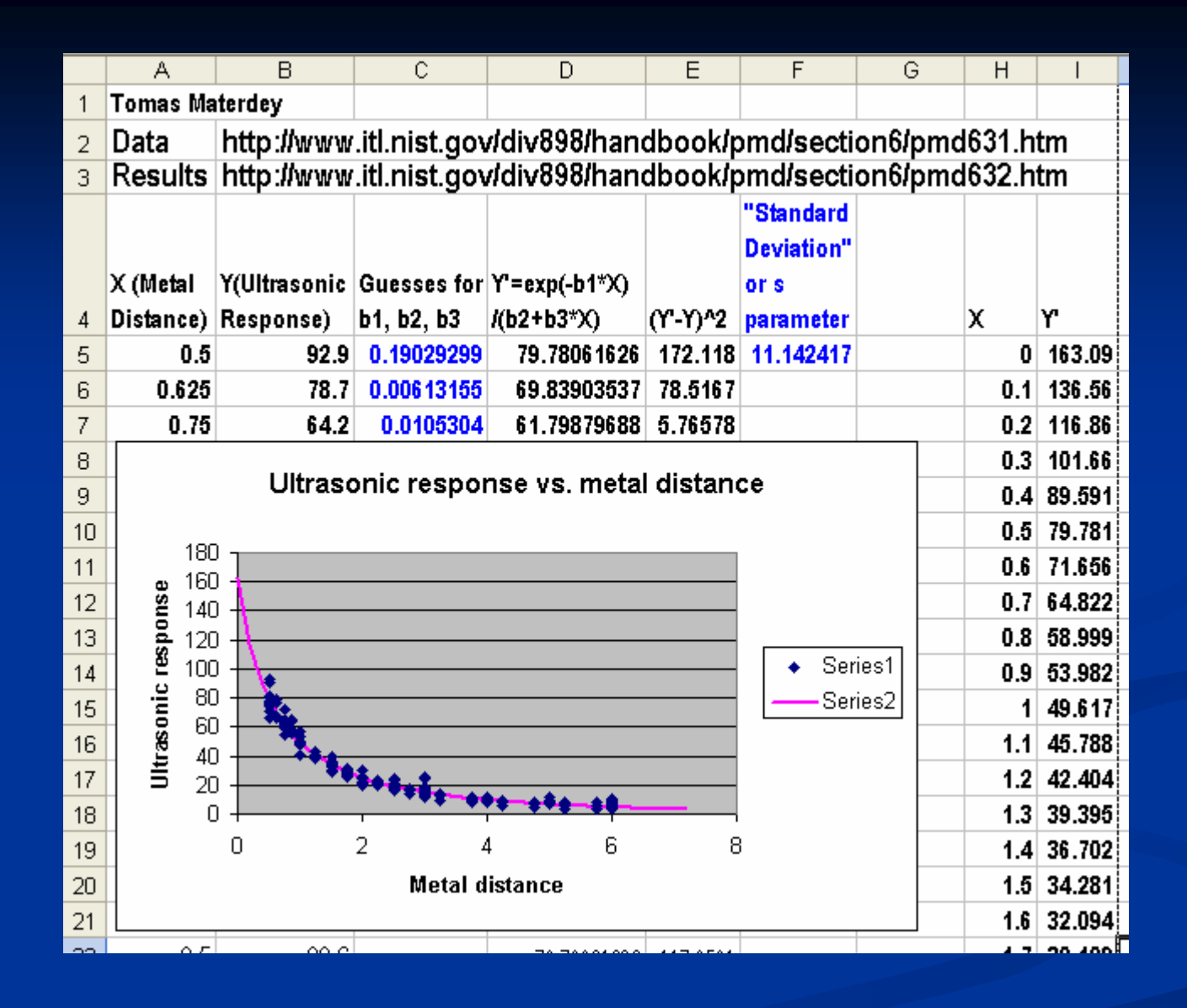

Our results agree with those published in the NIST website. This data modeling tool can be used with any model, not just polynomial and exponential models.